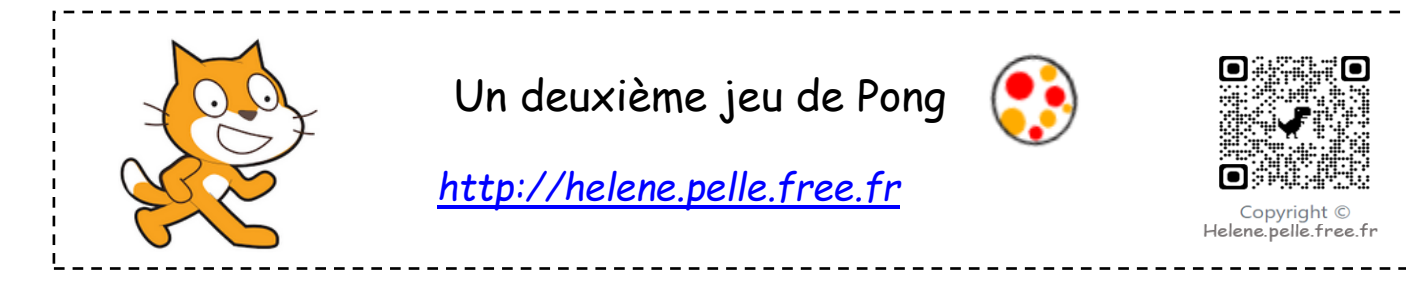

Ce jeu se joue à 2 joueurs. Ils se renvoient la balle avec les touches du clavier. Le premier joueur à gauche doit éviter que la balle ne tombe dans son but bleu et le deuxième joueur à droite doit éviter que la balle ne tombe dans son but gris.

## Crée ton arrière plan

Dessine 2 rectangles dans un nouvel arrière-plan qui prennent toute la largeur et qui représenteront les 2 buts. Un rectangle bleu et un rectangle gris.

### <u>Crée les lutins « balle », « raquette1 » et « raquette2 ».</u>

- 1. Supprime le lutin de départ, puis clique sur « nouveau lutin » et choisis une balle. Nomme ce lutin « balle ».
- 2. Réduis ta balle.
- 3. Puis dessine un autre lutin qui sera le lutin « raquette1 ». Dessine un rectangle mauve plus petit.
- 4. Fais de même pour « raquette2 » avec un rectangle rouge de la même taille.

#### <u>Crée le script du lutin « balle »</u>

Clique sur le lutin « balle »

- 1. Quand le drapeau vert est cliqué, remets-la balle au centre.
- 2. Demande aux deux joueurs leurs noms et enregistre-les dans deux variables nom1 et nom2. Le premier joueur a la raquette de gauche, le second la raquette de droite.
- 3. Attends 2 secondes au moins avant de lancer le jeu pour que les joueurs se préparent.
- 4. On répète jusqu'à ce que la couleur bleue ou grise soit touchée :
  - a. Avancer de 5.
  - b. Rebondir si le bord est atteint.
  - c. Si la raquette1 ou raquette2 est touchée alors
    - Tourner de 130 degrés et avancer de 10.
    - On peut lui faire changer sa couleur et émettre le son « pop ».
  - d. <u>Si</u> le bleu est touché <u>alors</u> :
    - Dire « le nom du joueur 2 a gagné ! »
  - e. Si le gris est touché alors :

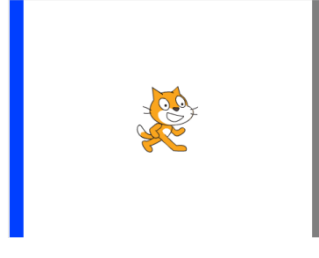

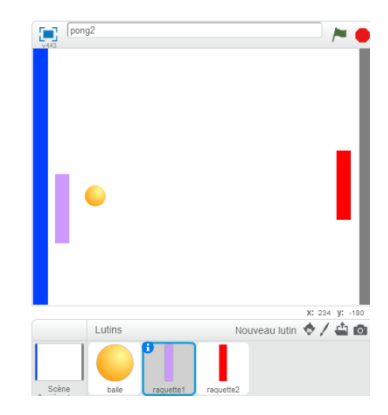

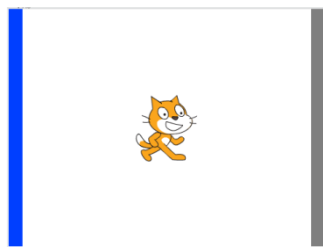

Dire « le nom du joueur 1 a gagné ! »

5. Stop tout après la répétition.

### Crée le script des lutins «raquette»

- Quand le drapeau vert est cliqué, remets-la raquette à sa position initiale (par exemple x : 14, y : -1 et x : 391, y : 8 )
- 2. Pour la raquette 1, r<u>épète indéfiniment</u> :
  - Si la touche z est pressée : s'orienter en haut et avancer de 5.
    - Si la touche x pressée : s'orienter en bas et avancer de 5.
- 3. Pour la raquette 2, r<u>épète indéfiniment</u> :
  - Si la flèche du haut est pressée : s'orienter en haut et avancer de 5.
  - Si la flèche du bas est pressée : s'orienter en bas et avancer de 5.

#### Pour compliquer un peu...

On va faire en sorte que la balle prenne de la vitesse à chaque fois qu'un joueur touche la balle.

- 1. Crée une variable vitesse.
- 2. Mets-la à 5 au début du programme de la balle.
- 3. Fais avancer la balle de vitesse au lieu de 5 partout.
- 4. Si un joueur touche la balle, ajoute 0,5 à la vitesse.

Pour que le jeu soit équitable, il faut aussi que les raquettes gagnent en vitesse.

- 1. Crée 2 variables vitesseraquette1 et vitesseraquette2.
- 2. Dans les programmes correspondant, mets les variables à 5 au début du jeu et augmenteles de 0,5 à chaque fois que la raquette touche la balle.

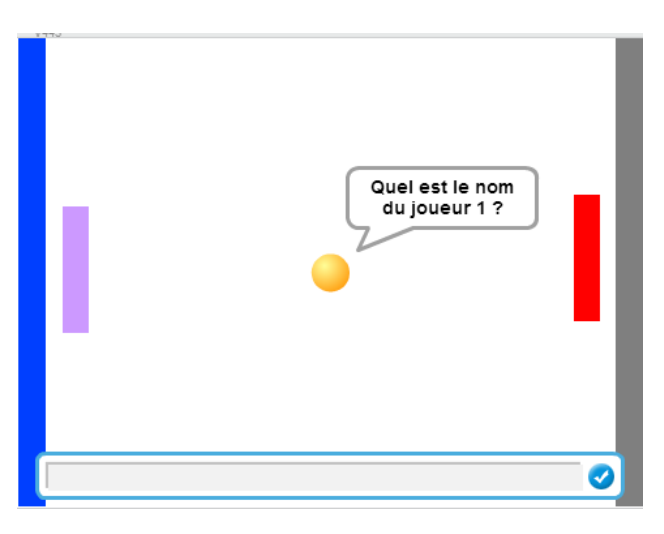

Merci à Matthieu pour cette idée de jeu !!!

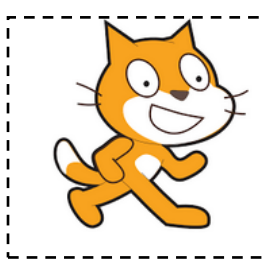

# Aide logiciel

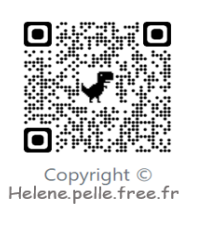

# http://helene.pelle.free.fr

| Créer un arrière-plan<br>avec les buts                   | Scène<br>1 arrière-plan<br>Nouvel arrière-p                      | Clique sur le pinceau pour dessiner un nouvel arrière-plan.<br>Choisis la couleur dans la palette de couleur.<br>Dessine tes rectangles.                                                                                                 |
|----------------------------------------------------------|------------------------------------------------------------------|----------------------------------------------------------------------------------------------------|
|                                                          |                                                                  |                                                                                                    |
| Créer un nouveau lutin                                   | Nouveau lutin 🔶 🖊 📥 💿                                            | Clique sur le lutin et choisis ton lutin.                                                                                                    |
| Dessiner un nouveau<br>Iutin.                            | Nouveau lutin 🔶 🖊 🖆 💿                                            | Clique sur le pinceau et dessine ton lutin.                                                                                                    |
| Modifier le sens de<br>rotation pour qu'il soit<br>fixe. | style de rotation: $\mathbf{i} \leftrightarrow \mathbf{\bullet}$ | Clique sur la petite flèche du lutin et dans « style de<br>rotation » choisis le point                                                                                                    |
| Agrandir ou réduire<br>un lutin.                         | XX                                                               | Utilise « Agrandir » ou « Réduire » et clique sur le lutin<br>de ton choix.                                                                                                    |
| Remettre la balle au<br>centre                           | aller à x: 0 y: 0                                                | Dans « Mouvement », choisis la brique « aller à » et mets<br>la balle à x : 23 et y : 70.                                                                                                    |
| Répéter jusqu'à ce<br>qu'une couleur soit<br>touchée     | répéter jusqu'à                                                  | Dans « Contrôle », choisis la brique « répéter jusqu'à ».<br>Dans « Capteurs », choisis la brique « couleur touchée ».<br>Pour modifier la couleur clique sur le petit carré, et<br>déplace la « main » jusqu'à la couleur de ton choix. |
| ou                                                       | ou                                                               | Aller dans « Opérateurs » et choisir la brique « …ou… ».                                                                                                    |
| Tourner le lutin                                         | tourner (1 de 15 degrés                                          | Dans « Mouvement » choisis la brique « tourne de<br>degrés ».                                                                                                    |
| Condition si un lutin<br>est touché                      | si raquette touché? alors                                        | Aller dans « Contrôle ». choisir la brique « sialors ».<br>Insérer le capteur « lutin touché »                                                                                                    |
| Changer la couleur<br>d'un lutin                         | ajouter à l'effet couleur v 25                                   | Aller dans « Apparence » et choisir la brique « ajouter à<br>l'effet couleur ».                                                                                                    |
| Rebondir si le bord<br>est atteint                       | rebondir si le bord est atteint                                  | Dans « Mouvements » choisir la brique « rebondir si le<br>bord est atteint ».                                                                                                    |
| Emettre le son<br>« pop »                                | jouer le son pop -                                               | Aller dans « Sons » et choisir « jouer le son pop ».                                                                                                    |
| Stopper tout                                             | stop tout V                                                      | Dans « contrôle », choisir « stop tout ».                                                                                                    |

| Créer une variable          | Sons Capteurs<br>Stylo Opérateurs<br>Données Ajouter blocs<br>Créer une variable<br>Nouvelle variable<br>Nom de la variable:<br>Pour tous les lutins O Pour ce lutin uniquement<br>Ok Annuler | Aller dans « Données » et choisir « Créer une variable ».<br>Entrer le nom de la variable, par exemple « score ».<br>De nouvelles briques apparaissent et tu pourras t'en<br>servir dans le programme. |
|-----------------------------|----------------------------------------------------------------------------------------------------|----------------------------------------------------------------------------------------------------|
| Mettre la vitesse à 5       | mettre vitesse 🛛 à 5                                                                                                    | Aller dans « données » et choisir « mettreà 5 ».                                                                                                    |
| Ajouter 1 à une<br>variable | ajouter à vitesse 🛛 1                                                                                                    | Dans « Données » choisir la brique « Ajouter à score 1 »                                                                                                    |